# VAS6161 software update procedure

# 1. Check actual version

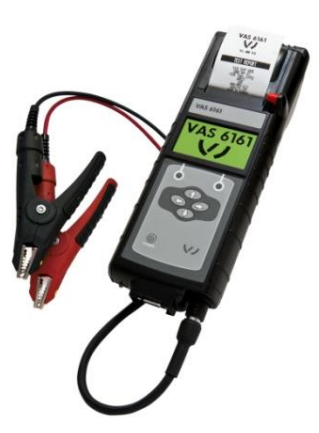

|                                                                                                    | Turn on the tester and select <i>INFO</i> in the main menu of the tester |
|----------------------------------------------------------------------------------------------------|--------------------------------------------------------------------------|
| REPORTS<br>REPORTS<br>UERSION INFO<br>BACK                                                                                         | Select <b>VERSION INFO</b> in the utility menu                           |
| ZEVERSION INFO<br>U1.11 RDW<br>VERSION: 192-110102M<br>DB VERSION: U1.21<br>TOTAL TEST: 0<br>SERIAL #: 1111190679<br>S PRINT + END | Check and note the <b>VERSION</b><br>number 192-1101XXX                  |

# 2. Preparing tester for update

|                                                             | Turn on the tester and select <b>UTILITY</b> in the main menu of the tester                                                                    |
|-------------------------------------------------------------|----------------------------------------------------------------------------------------------------|
|                                                             | Select <b>UPDATE</b> in the utility menu                                                                                                    |
| I⊕FIRMWARE<br>20SAVE CONFIG<br>30LOAD CONFIG<br>BRCK ↓ NEXT | Select option 2 <b>SAVE CONFIG</b> and press <b>NEXT</b>                                                                                       |
|                                                             | The tester will now save your<br>personal settings and work shop<br>address onto the SD card and will<br>return to the utility menu when ready |
|                                                             | Remove SD Card from tester and<br>insert into SD card reader of your PC                                                                        |
|                                                             | Save all files on the SD Card to a folder on your PC                                                                                           |

#### NOTE: ALL FILES ON THE SD CARD WILL BE DELETED WHEN CREATING TO UPDATE SD CARD. UNSAVED DATA WILL BE LOST!

## NOTE: DO NOT FORMAT THE SD CARD INSIDE THE PC!

#### 3. Download and save update software

Download the update files and save it to a local folder on a Windows PC.

If the actual VAS6161 version shows:

- 192-110102X  $\rightarrow$  download RDW version
- 192-110128X  $\rightarrow$  download AP version
- 192-110127A  $\rightarrow$  download US-RDW A version
- 192-110127B  $\rightarrow$  download US-RDW B version
- 192-110127C  $\rightarrow$  download US-RDW C version
- 192-110127D  $\rightarrow$  download US-RDW D version
- 192-110127E  $\rightarrow$  download US-RDW E version
- 192-110127F  $\rightarrow$  download US-RDW F version
- 192-110127G  $\rightarrow$  download US-RDW G version
- 192-110127H  $\rightarrow$  download US-RDW H version
- 192-110127I → download US-RDW I version
- Any other version  $\rightarrow$  download US-RDW I version

RDW version:

- EEPM087M.hex
- FLSH070M.hex

AP version:

- EEPM110M.hex
- FLSH045M.hex

US-RDW version:

- EEPM109X.hex version depends on selected file
- FLASH044X.hex version depends on selected file

# 4. Move files to USB

|                                                            | Remove all other "removable storage<br>devices" (like USB sticks or other SD<br>cards) from the PC!<br>This is to prevent copying to the<br>incorrect USB drive. |
|------------------------------------------------------------|----------------------------------------------------------------------------------------------------|
| For example:<br>CONFIG.CSV<br>FLSH070b.hex<br>eepm087b.hex | Save the correct files (see Chapter 1) directly in the main folder of the SD card.                                                                               |
|                                                            | Remove the SD card from the SD card reader of the PC.                                                                                                    |

# 5. Update the tester

| A A A A A A A A A A A A A A A A A A A | Connect the tester to a 12 volt battery<br>to prevent loss of power during the<br>software update |
|---------------------------------------|---------------------------------------------------------------------------------------------------|
|                                       | Insert the programmed SD Card back into the tester                                                |
|                                       | Turn on the tester and select <b>UTILITY</b> in the main menu of the tester                       |
|                                       | Select <b>UPDATE</b> in the utility menu                                                          |

| 4 UPDATE<br>1⊕FIRMWARE<br>20SAVE CONFIG<br>30LOAD CONFIG<br>BRCK ↓ NEXT                                               | Select option 1 <i>FIRMWARE</i> and press <i>NEXT</i>                                                  |
|----------------------------------------------------------------------------------------------------|----------------------------------------------------------------------------------------------------|
| VERSION: 071B<br>*example screen*                                                                                     | As soon as the update warning screen appears, select <b>YES</b>                                        |
|                                                                                                    | The tester will start reprogramming the FLASH memory                                                   |
|                                                                                                    | After the Flash update the tester will reprogram the EEPROM memory                                     |
| SUCCESS<br>UPDATE COMPLETE<br>TURN OFF TOOL<br>AND REPLACE MMC<br>UPDATE CARD<br>WITH DATA CARD<br>REBOOT TO CONTINUE | After the reprogramming is complete,<br>the tester will prompt to restart the<br>tester                |
|                                                                                                    | Switch the tester <b>OFF</b> and back <b>ON</b> .<br>The new software is now loaded onto<br>the tester |

### 6. Check new version

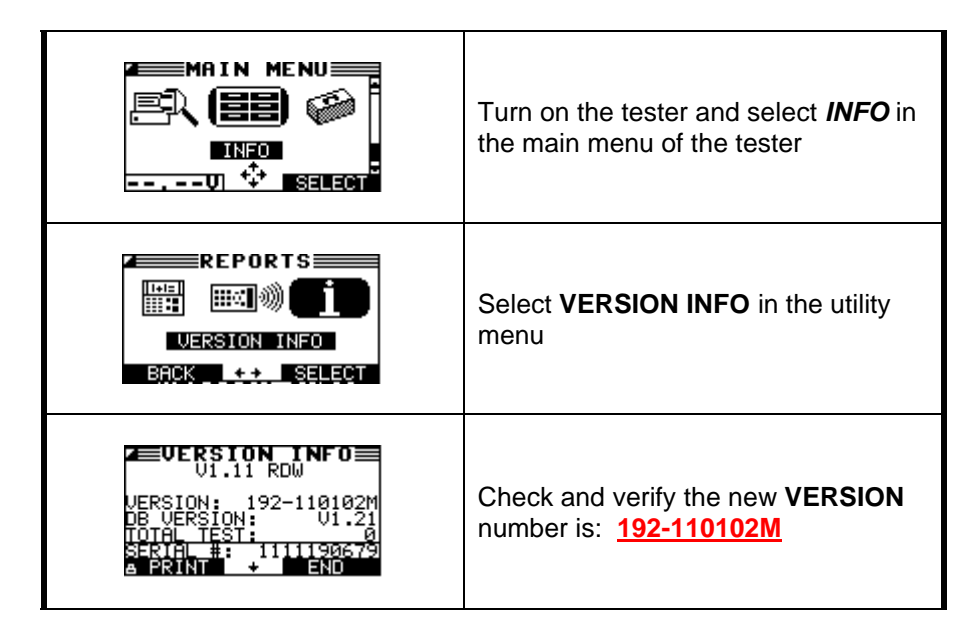

## 7 Check and reinstall original tester configuration

|                                                                      | Insert the SD Card back into the PC                                                                                      |
|----------------------------------------------------------------------|----------------------------------------------------------------------------------------------------|
|                                                                      | Save the stored <b>.csv</b> files of step 1 back<br>onto the SD Card and put the SD Card<br>back in the tester           |
|                                                                      | Turn on the tester and select <b>UTILITY</b> in the main menu of the tester                                              |
|                                                                      | Select <b>UPDATE</b> in the utility menu                                                                                 |
| I®FIRMWARE<br>20SAVE CONFIG<br>30LOAD CONFIG<br>+<br>BRCK + NEXT     | Select option 3 <i>LOAD CONFIG</i> and press <i>NEXT</i>                                                                 |
| CONFIGURATION LOADED<br>INTO TESTER.<br>SWITCH TESTER OFF<br>AND ON. | After your personal configuration settings is reloaded onto the tester, switch the tester <b>OFF</b> and <b>ON</b> again |